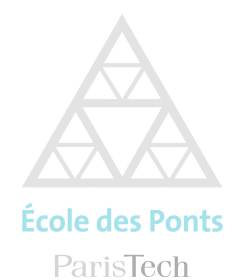

**DIRECTION DES SYSTEMES D'INFORMATION** 

# Réseau Wifi Eduroam

Réglages des connexions

Le réseau Wifi professionnel eduroam est accessible depuis les bâtiments CORIOLIS, BIENVENUE, et ENPC

# Windows 10

Saisir dans la barre de recherche de la barre des tâches (loupe) panneau de configuration puis sur l'icone « centre de réseau et partage »

| ← → ~ ↑ 📱 « To → Ce                                                                     | ntr v Ö Rechercher                                                                                                    |                                                                                                    | م |
|-----------------------------------------------------------------------------------------|----------------------------------------------------------------------------------------------------|----------------------------------------------------------------------------------------------------|---|
| Page d'accueil du panneau de<br>configuration                                           | Afficher les informations de base c<br>Afficher vos réseaux actifs                                                                                                    | le votre réseau et configurer des connexions                                                                                                    |   |
| Modifier les paramètres de la<br>carte<br>Modifier les paramètres de<br>partage avancés | <b>enpc.fr</b><br>Réseau avec domaine                                                                                                    | Type d'accès : Internet<br>Connexions : Chernet 6                                                                                                    |   |
| Options de diffusion<br>multimédia en continu                                           | Modifier vos paramètres réseau Configurez une nouvelle connexion Configurez une connexion haut dé point d'accès. Résoudre les problèmes Diagnostiquez et réparez les problè | n ou un nouveau réseau<br>bit, d'accès à distance ou VPN, ou configurez un routeur ou un<br>mes de réseau ou accédez à des informations de dépannage. |   |
| Voir aussi<br>Options Internet<br>Pare-feu Windows                                      |                                                                                                    |                                                                                                    |   |

Cliquez ensuite sur le lien « Configurer une nouvelle connexion ou un nouveau réseau »

🗧 💇 Configurer une connexion ou un réseau

## Choisir une option de connexion

| Conf  | <b>gurer un nouveau réseau</b><br>gurer un nouveau routeur ou un nouveau point d'accès.                      |
|-------|----------------------------------------------------------------------------------------------------|
| Se co | nnecter manuellement à un réseau sans fil<br>ectez-vous à un réseau masqué ou créez un profil sans fil.      |
| Conr  | exion à votre espace de travail<br>jourer une connexion d'accès à distance ou VPN à votre espace de travail. |
| com   |                                                                                                    |

Suivant Annuler

Cliquer sur « Se connecter manuellement à un réseau sans fil »

Pour la connexion au réseau wifi « eduroam », renseignez les paramètres comme indiqués cidessous puis cliquez sur suivant. ← 👰 Se connecter manuellement à un réseau sans fil

|          |                                                                              |                                                        | -                 |                   |         |        |
|----------|------------------------------------------------------------------------------|--------------------------------------------------------|-------------------|-------------------|---------|--------|
| Nom ré   | seau :                                                                       | eduroam                                                |                   |                   |         |        |
| Type de  | sécurité :                                                                   | WPA2 - Entreprise                                      | ~                 |                   |         |        |
| Type de  | chiffrement :                                                                | AES                                                    | $\sim$            |                   |         |        |
| Clé de s | sécurité :                                                                   |                                                        | Masqu             | er les caractères |         |        |
|          | Lancer automatiquem                                                          | ent cette connexion                                    |                   |                   |         |        |
|          | Me connecter même s                                                          | i le réseau ne diffuse pas son no                      | om                |                   |         |        |
|          | Attention : si vous sél<br>risque.                                           | ectionnez cette option, la sécuri                      | té de votre ordir | nateur peut cour  | ir un   |        |
|          |                                                                              |                                                        |                   | Suivant           | Annuler |        |
|          |                                                                              |                                                        |                   |                   |         |        |
|          |                                                                              |                                                        |                   | _                 |         | $\sim$ |
| 🗧 👰 Se o | connecter manuelleme                                                         | ent à un réseau sans fil                               |                   |                   |         |        |
|          |                                                                              |                                                        |                   |                   |         |        |
| eduro    | am a été correct                                                             | ement ajouté.                                          |                   |                   |         |        |
|          |                                                                              |                                                        |                   |                   |         |        |
|          | <ul> <li>Modifier les pa<br/>Ouvre les propriétés<br/>paramètres.</li> </ul> | ramètres de connexion<br>6 de connexion pour me permet | tre de modifier   | certains          |         |        |
|          |                                                                              |                                                        |                   |                   |         |        |
|          |                                                                              |                                                        |                   |                   |         |        |
|          |                                                                              |                                                        |                   |                   |         |        |
|          |                                                                              |                                                        |                   |                   |         |        |
|          |                                                                              |                                                        |                   |                   |         |        |
|          |                                                                              |                                                        |                   |                   |         |        |
|          |                                                                              |                                                        |                   |                   |         |        |
|          |                                                                              |                                                        |                   |                   | Fermer  |        |

Entrer les informations relatives au réseau sans fil à ajouter

Cliquez sur Modifier les paramètres de connexion et cliquez sur l'onglet « Sécurité »

Propriétés du réseau sans fil eduroam

| Connexion Sécurité       |                          |            |
|--------------------------|--------------------------|------------|
|                          |                          |            |
| Type de sécurité :       | WPA2 - Entreprise        | ~          |
| Type de<br>chiffrement : | AES                      | ~          |
|                          |                          |            |
|                          |                          |            |
| Choisissez une méthode   | d'authentification rés   | eau:       |
| Microsoft: PEAP (Protect | :ted EAP) $\sim$         | Paramètres |
| Mémoriser mes inform     | nations d'identification | n pour     |
| cette connexion a ch     | aque rois que je suis (  | connecte   |
|                          |                          |            |
|                          |                          |            |
| Paramètres avancés       | 1                        |            |
| Parameu es avances       |                          |            |
|                          |                          |            |
|                          |                          |            |
|                          |                          |            |
|                          | (                        | OK Annuler |

 $\times$ 

Cliquez sur le bouton « paramètres avancés »

Puis renseignez comme ci-dessous, et validez « OK »

| Paramètres avancés                                                                                                    | ×   |
|----------------------------------------------------------------------------------------------------|-----|
| Paramètres 802.1X Paramètres 802.11                                                                                   |     |
| Spécifier le mode d'authentification :                                                                                |     |
| Authentification de l'utilisateur ou 🗠 Enregistrer ident.                                                             |     |
| Supprimer les informations d'identification pour tous les utilisateurs                                                |     |
| Activer l'authentification unique pour ce réseau                                                                      |     |
| Immédiatement avant l'ouverture de session de l'utilisateu                                                            | ır  |
| O Immédiatement après l'ouverture de session de l'utilisateu                                                          | r   |
| Délai maximal (secondes) ; 10                                                                                         |     |
| Autoriser l'affichage de boîtes de dialogue<br>supplémentaires pendant l'authentification unique                      |     |
| Ce réseau utilise des réseaux locaux virtuels distincts pou<br>l'authentification de l'ordinateur et de l'utilisateur | r   |
|                                                                                                    |     |
|                                                                                                    |     |
|                                                                                                    |     |
|                                                                                                    |     |
| OK Annul                                                                                                    | ler |

Cliquez sur « Paramètres »

Renseignez les paramètres comme indiqués ci-dessous, puis cliquez sur le bouton « Paramètres » en regard de la liste Microsoft PEAP.

| Propriétés EAP protégées                                                                                                    | ×               |  |  |  |
|----------------------------------------------------------------------------------------------------|-----------------|--|--|--|
| Lors de la connexion :                                                                                                    |                 |  |  |  |
| Vérifier l'îdentité du serveur en validant le certificat                                                                                                    |                 |  |  |  |
| Connexion à ces serveurs (exemples : srv1 ; srv2 ;<br>.*\.srv3\.com) :                                                                                                    |                 |  |  |  |
| Autorités de certification racine de confiance :                                                                                                    |                 |  |  |  |
| AAA Certificate Services Baltimore CyberTrust Root Certigna Certigna Root CA Certum CA Certum Trusted Network CA Class 3 Public Primary Certification Authority <                                     | ~               |  |  |  |
| Notifications avant la connexion :                                                                                                    |                 |  |  |  |
| Informer l'utilisateur si le nom du serveur ou le certificat racine n                                                                                                    | $\epsilon \sim$ |  |  |  |
| Sélectionner la méthode d'authentification :                                                                                                    |                 |  |  |  |
| Mot de passe sécurisé (EAP-MSCHAP version 2)<br>Activer la reconnexion rapide<br>Déconnect. si le serveur ne présente pas TLV de liaison de chiffr.<br>Activer la protection de la<br>confidentialité |                 |  |  |  |
| OK Ann                                                                                                    | uler            |  |  |  |

Cliquez sur Configurer en regard de la liste mot de passe sécurisé.

Validez la configuration comme indiquée ci-dessous, plus cliquez sur le bouton « Ok ».

| Propriétés EAP MSCHAPv2                                                                                                    | ×       |  |  |  |
|----------------------------------------------------------------------------------------------------|---------|--|--|--|
| Lors de la connexion :<br>Utiliser automatiquement mon nom et mon mot de<br>passe Windows d'ouverture de session (et<br>éventuellement le domaine) |         |  |  |  |
| ОК                                                                                                    | Annuler |  |  |  |

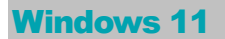

Si vous avez déjà configuré le wifi eduroam détecté automatiquement par Windows 11 vous devrez oublier ce réseau et recréer la connexion. Pour ce faire vous devrez d'abord oublier le réseau

cliquer sur la loupe et chercher réseau et internet

| ((r.        | Wi-Fi                                                                                                    | Activé 💽  |
|-------------|----------------------------------------------------------------------------------------------------|-----------|
| (î)         | <b>Propriétés de</b> eduroam<br>Connecté, sécurisé                                                                                     | >         |
| (c))<br>(Å) | Afficher les réseaux disponibles                                                                                                    | ~         |
| ≔           | <b>Gérer les réseaux connus</b><br>Ajouter, supprimer et modifier des réseaux                                                          | >         |
| ٥           | Propriétés du matériel<br>Afficher, puis gérer les propriétés de l'adaptateur Wi-Fi                                                    | >         |
| $\prec$     | Adresses matérielles aléatoires<br>Protégez votre vie privée en rendant plus difficile le suivi de<br>l'emplacement de votre appareil. | Désactivé |

Cliquer sur le choix Gérer les réseaux connus, puis sur eduroam et oublier

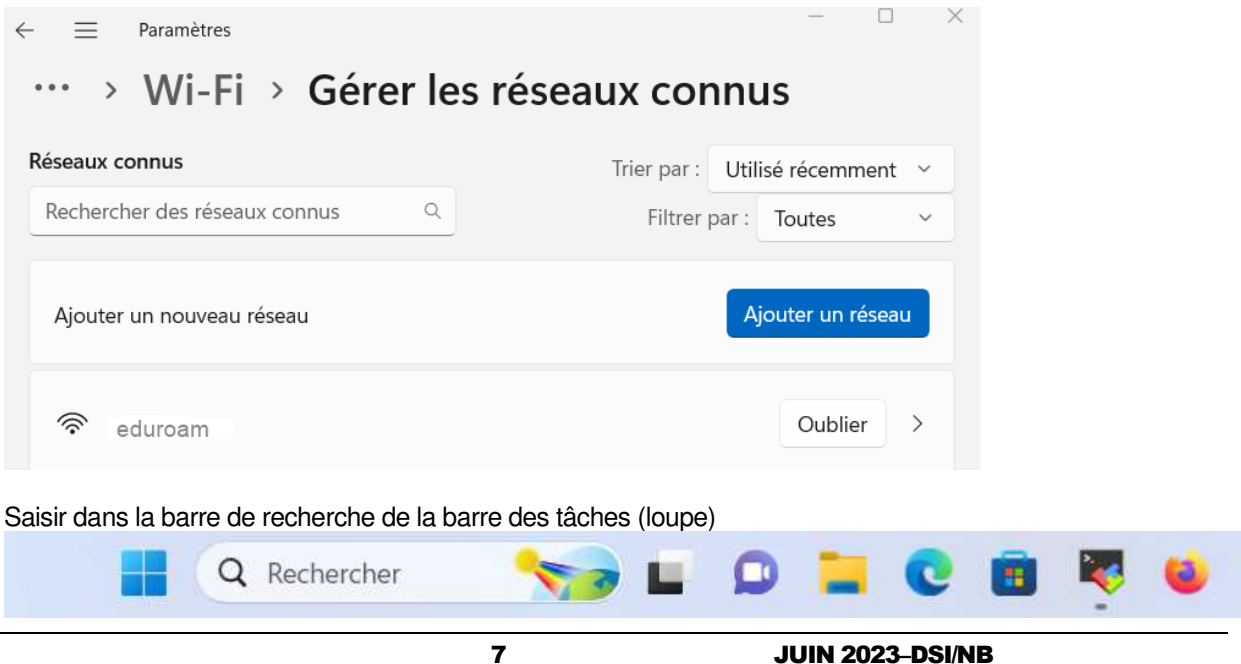

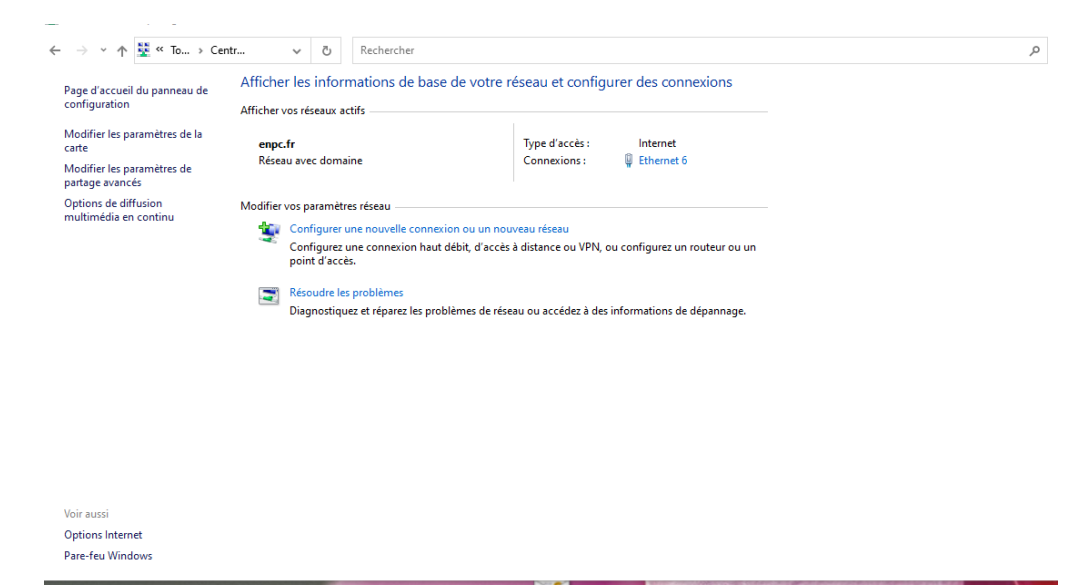

#### panneau de configuration puis sur l'icône « centre de réseau et partage »

Cliquez ensuite sur le lien « Configurer une nouvelle connexion ou un nouveau réseau »

🗧 💇 Configurer une connexion ou un réseau

## Choisir une option de connexion

| -          | Connexion à Internet<br>Configurer une connexion haut débit ou d'accès à distance à Internet.                        |
|------------|----------------------------------------------------------------------------------------------------|
| 2          | Configurer un nouveau réseau<br>Configurer un nouveau routeur ou un nouveau point d'accès.                           |
| 2          | Se connecter manuellement à un réseau sans fil<br>Connectez-vous à un réseau masqué ou créez un profil sans fil.     |
| <b>D</b> o | Connexion à votre espace de travail<br>Configurer une connexion d'accès à distance ou VPN à votre espace de travail. |
|            |                                                                                                    |
|            |                                                                                                    |
|            | Suivant Annule                                                                                                    |

Cliquer sur « Se connecter manuellement à un réseau sans fil »

Pour la connexion au réseau wifi « eduroam », renseignez les paramètres comme indiqués cidessous puis cliquez sur suivant. ← 👰 Se connecter manuellement à un réseau sans fil

| Nom rés            | eau :                                                  | eduroam                                     |                         |            |                  |        |     |
|--------------------|--------------------------------------------------------|---------------------------------------------|-------------------------|------------|------------------|--------|-----|
| Type de s          | sécurité :                                             | WPA2 - Entreprise                           | ~                       |            |                  |        |     |
| Type de o          | chiffrement :                                          | AES                                         | ~                       |            |                  |        |     |
| Clé de sé          | écurité :                                              |                                             |                         | Masque     | er les caractère | 5      |     |
| <mark>∠ L</mark> a | ancer automatiquem                                     | ent cette connexion                         |                         |            |                  |        |     |
|                    | le connecter même s                                    | i le réseau ne diffuse pa                   | s son nom               |            |                  |        |     |
| A                  | ttention : si vous séle<br>isque.                      | ectionnez cette option, l                   | a sécurité de v         | otre ordin | ateur peut cou   | rir un |     |
|                    |                                                        |                                             |                         | [          | Suivant          | Annul  | ler |
|                    |                                                        |                                             |                         |            |                  | _      |     |
|                    |                                                        |                                             |                         |            | _                |        | X   |
| 🔮 Se co            | onnecter manuelleme                                    | ent à un réseau sans fil                    |                         |            |                  |        |     |
| eduroa             | am a été correct                                       | ement ajouté.                               |                         |            |                  |        |     |
| $\rightarrow$      | Modifier les pa<br>Ouvre les propriétés<br>paramètres. | ramètres de conne<br>: de connexion pour me | exion<br>permettre de l | modifier o | ertains          |        |     |
|                    |                                                        |                                             |                         |            |                  |        |     |
|                    |                                                        |                                             |                         |            |                  |        |     |
|                    |                                                        |                                             |                         |            |                  |        |     |
|                    |                                                        |                                             |                         |            |                  |        |     |
|                    |                                                        |                                             |                         |            |                  |        |     |
|                    |                                                        |                                             |                         |            |                  | Ferm   | er  |

Entrer les informations relatives au réseau sans fil à ajouter

Cliquez sur Modifier les paramètres de connexion et cliquez sur l'onglet « Sécurité »

Propriétés du réseau sans fil eduroam

| Connexion Sécurité                           |                                                    |                    |
|----------------------------------------------|----------------------------------------------------|--------------------|
|                                              |                                                    |                    |
| Type de sécurité :                           | WPA2 - Entreprise                                  | ~                  |
| Type de<br>chiffrement :                     | AES                                                | ~                  |
|                                              |                                                    |                    |
|                                              |                                                    |                    |
| Choisissez une méthode                       | d'authentification rés                             | eau:               |
| Microsoft: PEAP (Protect                     | ted EAP) $\sim$                                    | Paramètres         |
| Mémoriser mes inforr<br>cette connexion à ch | nations d'îdentificatior<br>Iaque fois que je suis | n pour<br>connecté |
| Paramètres avancés                           | ]                                                  |                    |
|                                              |                                                    | OK Annuler         |

 $\times$ 

Cliquez sur le bouton « paramètres avancés »

Puis renseignez comme ci-dessous, et validez « OK »

| Paramètres avancés                                                                                                    | Х  |
|----------------------------------------------------------------------------------------------------|----|
| Paramètres 802.1X Paramètres 802.11                                                                                    |    |
| Spécifier le mode d'authentification :                                                                                 |    |
| Authentification de l'utilisateur ou 🗸 Enregistrer ident.                                                              |    |
| Supprimer les informations d'identification pour tous les utilisateurs                                                 |    |
| Activer l'authentification unique pour ce réseau                                                                       |    |
| Immédiatement avant l'ouverture de session de l'utilisateur                                                            |    |
| O Immédiatement après l'ouverture de session de l'utilisateur                                                          |    |
| Délai maximal (secondes) : 10 🜩                                                                                        |    |
| Autoriser l'affichage de boîtes de dialogue<br>supplémentaires pendant l'authentification unique                       |    |
| Ce réseau utilise des réseaux locaux virtuels distincts pour<br>l'authentification de l'ordinateur et de l'utilisateur |    |
|                                                                                                    |    |
|                                                                                                    |    |
|                                                                                                    |    |
|                                                                                                    |    |
| OK Annule                                                                                                    | er |

Cliquez sur « Paramètres »

Renseignez les paramètres comme indiqués ci-dessous, puis cliquez sur le bouton « Paramètres » en regard de la liste Microsoft PEAP.

| Propriétés EAP protégées                                                                                                    | ×      |
|----------------------------------------------------------------------------------------------------|--------|
| Lors de la connexion :                                                                                                    |        |
| Vérifier l'identité du serveur en validant le certificat                                                                                                    |        |
| Connexion à ces serveurs (exemples : srv1 ; srv2 ;<br>.*srv3com) :                                                                                              |        |
| Autorités de certification racine de confiance ;                                                                                                    |        |
| AAA Certificate Services Baltimore CyberTrust Root Certigna Certigna Root CA Certum CA Certum Trusted Network CA Class 3 Public Primary Certification Authority | ~      |
|                                                                                                    |        |
| Informer l'utilisateur si le nom du serveur ou le certificat racine n'e                                                                                         | $\sim$ |
| Mot de passe sécurisé (EAP-MSCHAP version 2)                                                                                                    | ər     |
| Activer la reconnexion rapide     Déconnect. si le serveur ne présente pas TLV de liaison de chiffr.     Activer la protection de la     confidentialité        |        |
| OK Annul                                                                                                    | er     |

Cliquez sur Configurer en regard de la liste mot de passe sécurisé.

Validez la configuration comme indiquée ci-dessous, plus cliquez sur le bouton « Ok ».

| Propriétés EAP MSCHAPv2                                                                                                    | ×  |
|----------------------------------------------------------------------------------------------------|----|
| Lors de la connexion :<br>Utiliser automatiquement mon nom et mon mot<br>passe Windows d'ouverture de session (et<br>éventuellement le domaine) | de |
| OK Annuler                                                                                                    |    |

# UBUNTU

Cliquez dans le menu des paramètres Wifi dans votre Os Ubuntu puis cliquez sur « Configure Networks ».

Sélectionnez le nom de réseau : eduroam puis Edit

|          | and the state of the | Phute, |
|----------|----------------------|--------|
| ENPC     | 1 minute ago         | Edit   |
| INPC-PRD | DOM:                 | Daleta |
| wwpro D  | bever<br>bever       | Dente. |

Renseignez les paramètres comme indiqués, Renseignez vos identifiants d'authentification centralisée, puis cliquez sur "Se connecter".

| Connect automatical      | IX:                             |   |
|--------------------------|---------------------------------|---|
| Wireless   IPv4 Settings | IPv6 Settings Wireless Security |   |
| Security:                | WPA & WPA2 Exterprise           | 5 |
| Authentication           | Protected EAP (PEAP)            |   |
| Anonymous identity:      | t i                             |   |
| CA certificate:          | (None)                          | 1 |
| PEAP version:            | Automatic                       |   |
| incer authentication:    | MSCHAPv2                        |   |
| Usemame                  | prenom.nom@erpc.fr              |   |
| Password.                |                                 |   |
|                          | Ask for this password every tim | • |

Lors de la connexion cette boîte de dialogue apparaît. Cochez la case "Ne plus m'avertir". Puis cliquez sur le bouton "Ignorer".

| Aucun certificat                                                        | d'autorité de certification choisi                                                                                                    |
|-------------------------------------------------------------------------|----------------------------------------------------------------------------------------------------|
| Ne pas utiliser de cer<br>conduire à la connexi<br>Souhaitez-vous chois | tificat provenant d'une autorité de certification (CA) peu<br>on à des réseaux sans fil corrompus et non sécurisés.<br>ir un certificat d'une autorité de certification ? |
|                                                                         |                                                                                                    |
| No plus m'avestis                                                       | \$                                                                                                    |

Vous êtes désormais Connecté au réseau wifi eduroam.

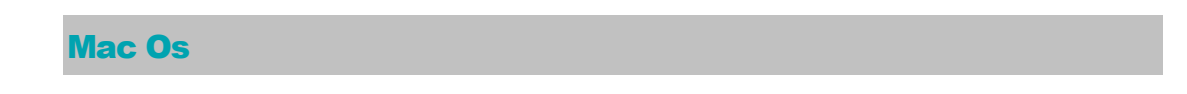

Cliquez sur les paramètres wifi de votre mac, puis sélectionnez « Se connecter à un autre réseau »

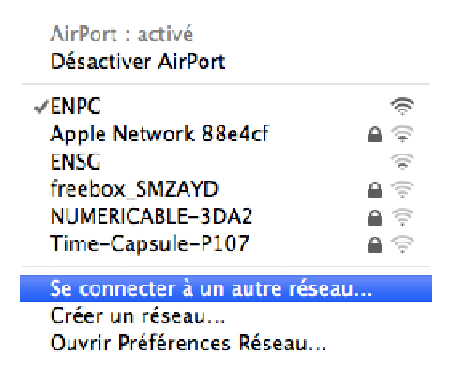

Renseignez les paramètres comme indiqués ci-dessous.

Renseignez le nom d'utilisateur et mot de passe avec vos identifiants d'authentification centralisée. Cliquez sur le bouton « Se connecter ».

| connecter, puis le mot de passe si nécessaire.<br>Nom du réseau : E |    |
|---------------------------------------------------------------------|----|
| Nom du réseau : E                                                   |    |
|                                                                     |    |
| Sécurité : WPA2 Entreprise                                          | :  |
| Nom d'utilisateur : prenom.nom@enpc.fr                              |    |
| Mot de passe :                                                      |    |
| 802.1X : Automatique                                                | \$ |
| 🗹 Mémoriser ce réseau                                               |    |

Cliquez sur le bouton « Continuer »

| 000        | Vérifier le certificat                                                                                                    |
|------------|----------------------------------------------------------------------------------------------------|
| $\bigcirc$ | Authentification auprès du réseau « <b>Englished »</b>                                                                                                    |
|            | Avant de vous authentifier auprès du serveur «<br>ADTestInterface.domaine.com », vous devez examiner son certificat pour<br>vous assurer qu'il est approprié pour ce réseau. |
|            | Pour consulter le certificat, cliquez sur « Afficher le certificat ».                                                                                                    |
| ?          | Afficher le certificat Annuler Continuer                                                                                                    |

Saisissez votre mot de passe de votre compte d'utilisateur (root) Mac Os.

| Nom : Bodereau<br>Mot de passe : |     | fapez votre<br>églages de | e mot de pas<br>confiance d | se pour modifie<br>u certificat. | r les |
|----------------------------------|-----|---------------------------|-----------------------------|----------------------------------|-------|
| Mot de passe :                   |     | Nom :                     | Bodereau                    |                                  |       |
|                                  | Mot | de passe :                |                             |                                  | _     |

La connexion est terminée.

Vous êtes désormais Connecté au réseau wifi eduroam.

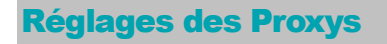

Important concernant l'accès internet depuis votre pc-portable, smartphone, et tablette :

Il est impératif de régler vos paramètres de proxy en « détection automatique de proxy » pour les systèmes suivants : Windows, Mac Os, et los.